# 2025학년도 1학기 생활관 입주생 추가 모집 공고

(재학생, 대학원 신입생, 한국어 연수생)

2025 학년도 1 학기 입주생을 추가 모집하니 입주를 희망하는 학생은 아래 기간 내 신청하시기 바랍니다.

입주신청 절차 ①입주 신청(서류제출 없음)→ ②대기번호(선발) 확인→ ③선발자 동·호실 신청→④생활관비 납부

### 1. 추가 모집 동 및 사유

- 추가 모집 동: 생활관 전체동
- 추가 모집 사유

- 일부 입주실 미달, 동·호실 미신청자, 생활관비 미납부자 및 납부 후 입주취소자로 대기인원 소진(여석 발생) 예상

# 2. 모집 개요

○ 개관기간: 2025. 2. 28.(금) ~ 6. 25.(수) [117일]

○ 동별 대기인원 '25.1.17.(금) 기준

| 동       | 방 유 형               |       | 대기인원 및 결원 |       | 관리비(원)    | 비고   |
|---------|---------------------|-------|-----------|-------|-----------|------|
|         | 형태                  | 구조    | 남         | 여     |           |      |
| 7동      | APT형 3인 공동          | 1인 1실 | 20        | 0     | 1,170,000 |      |
| 8동(3인실) | APT형 3인 공동          | 1인 1실 | 0         | 11    | 1,170,000 |      |
| 8동(6인실) | APT형 6인 공동          | 2인 1실 | 0         | 미달 67 | 585,000   |      |
| 9동(3인실) | APT형 3인 공동          | 1인 1실 | 25        | 13    | 1,170,000 | 식비별도 |
| 05      | 원룸형 2인 공동 20 14 211 | F10   | 585,000   | 시비벼드  |           |      |
| 95      | APT형 6인 공동          | 2인 1월 | 311       | 513   | 631,800   | 극미월도 |
| 처아과(자그) | 원룸형 1인 전용           | 1인 1실 | 74        | 60    | 1,404,000 |      |
| 경지민(현田) | 원룸형 2인 공동           | 2인 1실 | 미달 118    | 59    | 702,000   |      |

# 3. 기존신청자(대기자) 중 재신청 희망자

 기존신청자(대기자)중 1차 선발 시 부여된 대기번호를 포기하고 재 입주신청을 원할 경우 기존 입주신청 정보를 삭제한 후 재 입주신청 할 수 있습니다.

| 입주정보 삭제 신청 기간                     | 삭제 요청 방법                           |
|-----------------------------------|------------------------------------|
| 2025 1 17(兄) 1 21(討) 19:00        | 생활관홈페이지→ 커뮤니티→ 묻고 답하기"게시판에 "본인 학번, |
| 2023: 1. 17.(즉) ~ 1. 21.(외) 18.00 | 이름, 기존 신청동 기재                      |

# 4. 추가입주신청 일정 및 방법

○ 모집 일정

| 추가 신청 기간                                | 대기번호 발표(선발자 포함)      |
|-----------------------------------------|----------------------|
| 2025. 1. 23.(목) 10:00 ~ 1. 24.(금) 17:00 | 2025. 2. 3.(월) 16:00 |

### ○ 입주신청 방법

- 재학생 및 대학원 신입생: 홈페이지→ 로그인→ "생활관신청-입주신청" 카테고리 클릭→ "1학기 입주 신청"

- 한국어연수생: 홈페이지→ 언어교육원 로그인→ "생활관신청-입주신청" 카테고리 클릭→ "1학기 입주 신청"

### 5. 추가선발방법

- 접수 순서에 의해 정규신청 기간 내 신청한 학생 뒤로 대기 번호 부여(서류 제출 없음)
- 신청한 동에 여석 발생 시 선발(1학기 입주 시작 전까지)
- ※ 현재 대기 번호가 몇 번까지 선발되었는지 확인은 홈페이지-공지사항("추가선발 및 대기자 유의사항") 참고

## 6. 기타 자세한 사항은 <u>"홈페이지 2025학년도 1학기 생활관(광주)입주생 모집공고"</u> 참고 바랍니다.

2025. 1. 17. 전남대학교 생활관장

# Notice of Additional Application for Spring semester 2025

We would like to inform you about your additional application for the Spring Semester 2025. Please refer to the information below and ensure that you submit your application on time.

Application<br/>ProcedureSubmit an application  $\rightarrow$  Check waiting number(acceptance)  $\rightarrow$  Select room  $\rightarrow$  Make a payment

### 1. Additional Recruitment Building and Reasons

o Additional Recruitment Buildings: All building

- o Reasons for Additional Recruitment:
- Anticipated availability of vacant spots due to non-applicants for rooms, as well as individuals who have not paid their dormitory fees and those who cancel their room after payment.

### 2. Overview

Period of Residence: 2025. 2. 28.(Fri.) ~ 2025. 6. 25.(Wed.) [117-day]
The number of people on the waiting list as of January 17(Fri.)

| Building                                                                   | Room Type                       |                       | Waiting List and Vacancies |         | Maintenance   | Nata                      |
|----------------------------------------------------------------------------|---------------------------------|-----------------------|----------------------------|---------|---------------|---------------------------|
| No.                                                                        | Room Configuration              | Occupancy             | М                          | F       | Fee (KRW)     | Note                      |
| Building 7<br>(3 persons)                                                  | APT type<br>with 3 Single Rooms | 1 Person<br>per Room  | 20                         | 0       | 1,170,000     |                           |
| Building 8<br>(3 persons)                                                  | APT type<br>with 3 Single Rooms | 1 Person<br>per Room  | 0                          | 11      | 1,170,000     |                           |
| Building 8<br>(6 persons)                                                  | APT type<br>with 3 Double Rooms | 2 Persons<br>per Room | 0                          | -67     | 585,000       |                           |
| Building 9<br>(3 persons)                                                  | APT type<br>with 3 Single Rooms | 1 Person<br>per Room  | 25                         | 13      | 1,170,000     | not including<br>meal fee |
| Building 9<br>Studio type<br>APT type<br>with 3 Double Rooms               | 2 Persons                       |                       |                            | 585,000 | not including |                           |
|                                                                            | APT type<br>with 3 Double Rooms | per Room              | 311                        | 513     | 631,800       | meal fee                  |
| Building NewStudio type1 Person<br>per roonStudio type2 Person<br>per roon | 1 Person<br>per room            | 74                    | 60                         | 631,800 |               |                           |
|                                                                            | Studio type                     | 2 Persons<br>per room | -118                       | 59      | 702,000       |                           |

### 3. Applicants Wishing to Reapply

o If you give up your assigned waiting number or have to reapply due to non-application or non-payment of rooms, delete your existing application information and reapply.

| Application Period for deleting previous application | Deletion request method                                    |
|------------------------------------------------------|------------------------------------------------------------|
| 2025 1 17 (Thu) $\sim$ 1 21 (Tuo) 6 DM               | Post your student number, name, and existing application   |
| 2023: 1. 17:(110.) 1. 21:(10e.) 0 PM                 | building on the "Q&A" board of the residence hall website. |

## 4. Application Schedule and Method

o Application Schedule

| Application Submission Period                | Announcement of acceptance and waiting number |
|----------------------------------------------|-----------------------------------------------|
| 2025. 1. 23.(Thu.) 10 AM ~ 1. 24.(Tue.) 5 PM | 2025. 2. 3.(Mon.) 4 PM                        |

O How to login to website and how to submit the application

- Enrolled and Graduate school freshmen: English version website -> Login -> Click the category "Applications-Application" -> Apply

- LEC Students: English version website  $\rightarrow$  LEC Login  $\rightarrow$  Click the category "Applications-Application"  $\rightarrow$  Apply

#### 5. Additional selection regulation

• First come, first served basis (Do not need to submit any documents)

 $\circ$  Applicants will be selected even if there are extra seats available at the beginning of the semester  $\times$  You can check the assigned waiting number in the spring semester acceptance notice

### 6. Please refer to the "Notice of Application for Spring semester 2025" for the more details.

```
2025. 1. 17.
```

**CNU Residence Hall**